## **Table of Contents**

| SSH key for connecting to equipment         | 3 |
|---------------------------------------------|---|
| sshd configuration                          | 3 |
| Step 1. Creating a key                      | 3 |
| Step 2. Adding the ssh key to the equipment | 5 |
| Step 3. Adding the ssh key to the server    | 7 |

# SSH key for connecting to equipment

Connection to the equipment through the graphical interface is performed via SSH. Authorization can occur either by password or by using a key — the latter method is more secure. In this section, we will cover the key-based authorization process.

 $\bigcirc$ 

Connection must be made under a user with sudo privileges or as root (not recommended).

Add a sudo user on the equipment: Sudo user.

### sshd configuration

The configuration file is located at /etc/ssh/sshd\_config. We recommend checking the PubkeyAuthentication property — if it is missing, commented out, or set to no, change the property value to yes.

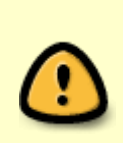

After any changes to the /etc/ssh/sshd\_config file, the sshd service must be restarted with the command

sudo systemctl restart sshd

#### Step 1. Creating a key

- 1. Navigate to the Administrator  $\rightarrow$  SSH Keys section
- 2. Click on the + at the top of the screen to add a new key

|     | VAS Experts   | = | Administrator > SSH keys |   |
|-----|---------------|---|--------------------------|---|
| Sec | irch          | × | +                        |   |
| 20  | Administrator | ^ | SSH keys                 |   |
|     | Equipment     |   | Q. Filter                | - |
|     | SSH keys      |   |                          |   |
|     | Users         |   |                          |   |

- 3. Enter the key name
- 4. Upload the public and private key files
  - 1. If you already have ready-made keys, you can upload them by clicking the appropriate buttons

| Name *           |        |      |
|------------------|--------|------|
| ₽ @              |        |      |
| SSH key settings |        |      |
| Public key *     |        | Ð    |
| Private key *    |        | Ð    |
| Passphrase       |        | 0    |
|                  | Cancel | Save |

2. If the necessary ssh files are missing, they can be generated by clicking on the key icon. Optionally, you can add a passphrase. Then click Generate

| 2    |                       |        |          |
|------|-----------------------|--------|----------|
| s    | Ø Generating SSH keys |        |          |
| blic | Name *                |        |          |
|      | ssh-key-1             |        |          |
| ivat | Passphrase            |        |          |
|      |                       |        |          |
| ISSD |                       | Cancel | Generate |
|      |                       |        |          |

After generating the ssh files, download the public key to add it to the server. If necessary, you can also download the private key — this is only possible at this stage.

| Name *           |        |      |
|------------------|--------|------|
| ssh-key-1        |        |      |
| <i>P</i> 0       |        |      |
| SSH key settings |        |      |
| Public key *     |        |      |
| ssh-key-1.pub    |        | -9 0 |
| Private key *    |        |      |
| ssh-key-1        |        | -9 D |
| Passphrase       |        |      |
|                  |        | 0    |
|                  |        |      |
|                  | Cancel | Save |

- 5. If the private key is encrypted, provide the passphrase set during key creation If no passphrase was set, leave the field blank
- 6. Click Save

#### Step 2. Adding the ssh key to the equipment

- 1. Navigate to Administrator  $\rightarrow$  Equipment
- 2. Open the equipment settings. The ssh key can be added to new or existing equipment.
  - 1. Create new equipment: click on the + at the top of the screen

| $\checkmark$ | VAS Experts   | = | A | dmini  | strator > I | Equipment |    |
|--------------|---------------|---|---|--------|-------------|-----------|----|
| Sec          | ırch          | × | + |        |             |           |    |
| දු           | Administrator | ~ |   | Equipr | nent        |           |    |
|              |               |   |   |        | ID          | Name      | ту |
|              | Equipment     |   |   |        | Q Filter    | Q Filter  |    |
|              | SSH keys      |   |   | ¢      | 18          |           | -  |
|              | Users         |   |   | ¢      | 25          |           |    |

2. Edit existing equipment: click the edit icon to the left of the equipment

| + |        |          |           |
|---|--------|----------|-----------|
|   | Equipn | nent     |           |
|   |        | ID       | Name      |
|   |        | Q Filter | Q, Filter |
|   | ø      | 18       |           |
|   | ¢      | 25       |           |
|   | ¢      | 45       |           |
|   | ø      | 50       |           |
|   | ¢      | 52       |           |
|   | ¢      | 54       |           |
|   | ¢      | 55       |           |

3. When creating new equipment, fill in all fields with the necessary information. More details in the Equipment management section.

4. Select the Key-based authorization type

| equip-1                  | FastDPI server                      |  |
|--------------------------|-------------------------------------|--|
| Host *                   | Port *                              |  |
| 192.168.1.184            | 22                                  |  |
| Login *<br>root          | Auth type SSH key<br>By key ~ +     |  |
| Sudo user                | By password                         |  |
| <u> </u>                 | By key                              |  |
| Synchronization settings |                                     |  |
| Enable logs sync         | Enable CGNAT sync                   |  |
|                          | ×                                   |  |
| Enable subscribers sync  | Enable subscribers auth status sync |  |
| ~                        |                                     |  |
| IPFIX settings           |                                     |  |
| Id on IPFIX collector    |                                     |  |
| 0                        |                                     |  |

5. In the SSH Key field, select the previously created key. Or by clicking on the + create a new SSH key, the process is identical to that described in Step 1. Creating a key (starting from point 4)

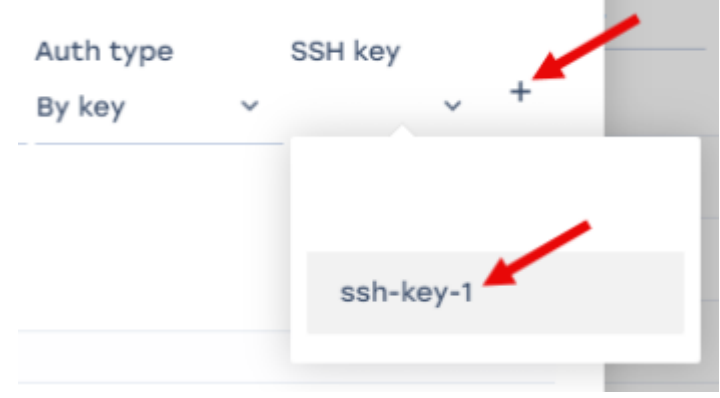

6. Click Save

### Step 3. Adding the ssh key to the server

- 1. Under the root user, navigate to the /root/ folder Under a regular user, navigate to the /home/<username>/ folder
- 2. Go to the hidden directory /.ssh/
- 3. Open the authorized\_keys file
- 4. Add the **public** key content to the file

After completing these steps, check the connection by clicking on the Hardware State button in the Administrator  $\rightarrow$  Equipment section.

If all properties are in the "Ok" state, the connection was successful.

|                     |       |       |   | 5 4 |
|---------------------|-------|-------|---|-----|
| & Hardware state    |       |       |   |     |
|                     |       |       | e |     |
| Property            | State |       |   |     |
| Ssh connection      | Ø OK  |       | Ø |     |
| Scp command         | Ø OK  |       | Ø |     |
| File sending        | Ø ok  |       | ß | 8   |
| Internet connection | Ø OK  |       | ß | 8   |
|                     |       |       |   | 8   |
|                     |       |       |   | 8   |
|                     |       |       |   | 8   |
|                     |       |       |   | 8   |
|                     |       |       |   | 8   |
|                     |       |       |   | 8   |
|                     |       |       |   | 8   |
|                     |       | Close |   | 8   |
|                     |       | -     |   | 0   |